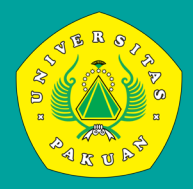

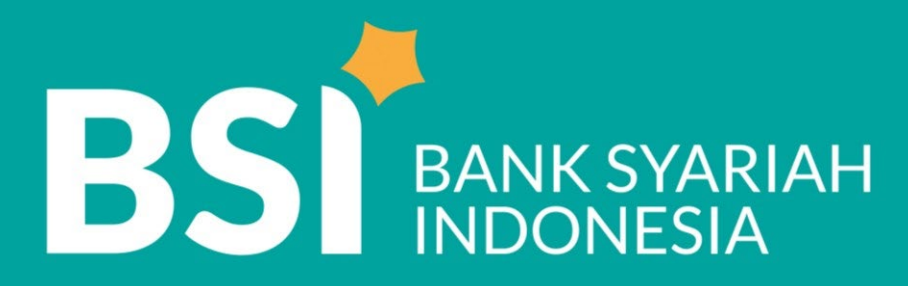

## Petunjuk teknis PEMBAYARAN TAGIHAN INSTITUSI - BPI MAJA

BPI (BSI Pembayaran Institusi) - MAJA

### **BPI MAJA | ATM BSI**

## Cara Melakukan Pembayaran melalui ATM BSI

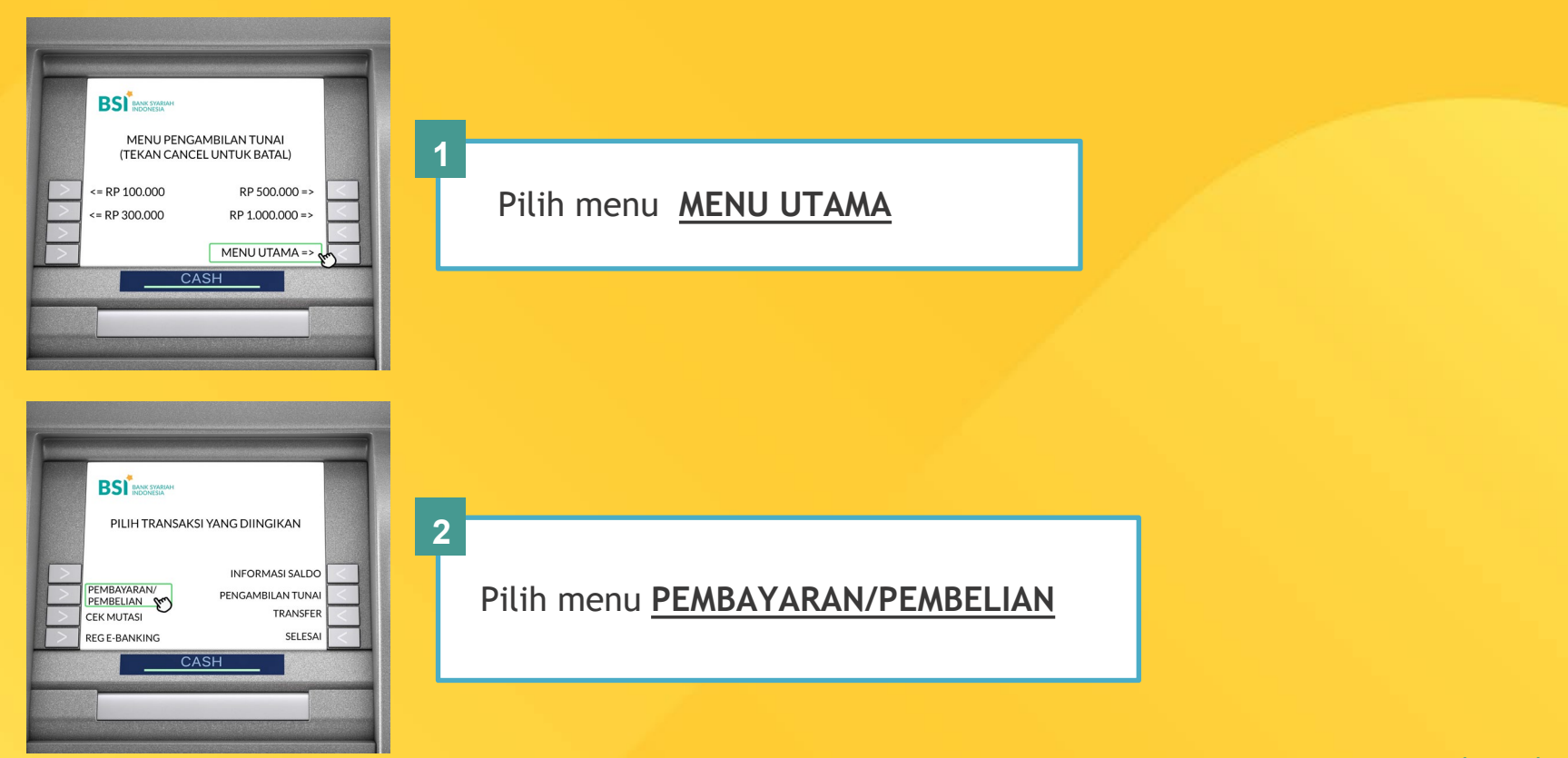

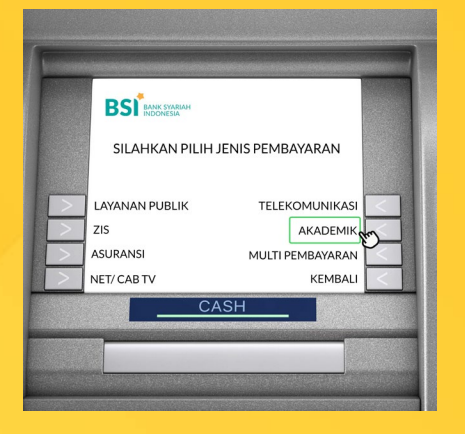

### Pilih menu AKADEMIK

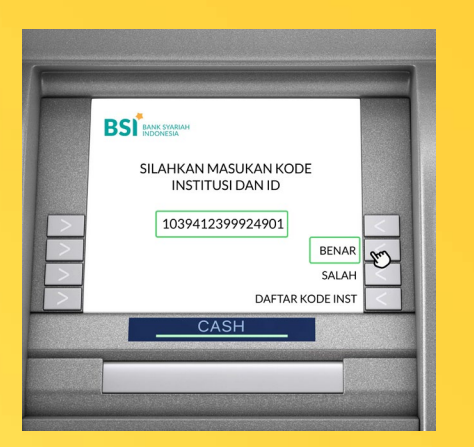

4

3

Masukan nomor Virtual Account BSI yang tertera pada sistem, berikut contoh Virtual Account:

Rincian Pembayaran

Nomor Virtual Account Registrasi 103941230002401 BANK BSI

### Kemudian pilin **BENAR**

### **BPI MAJA | ATM BSI**

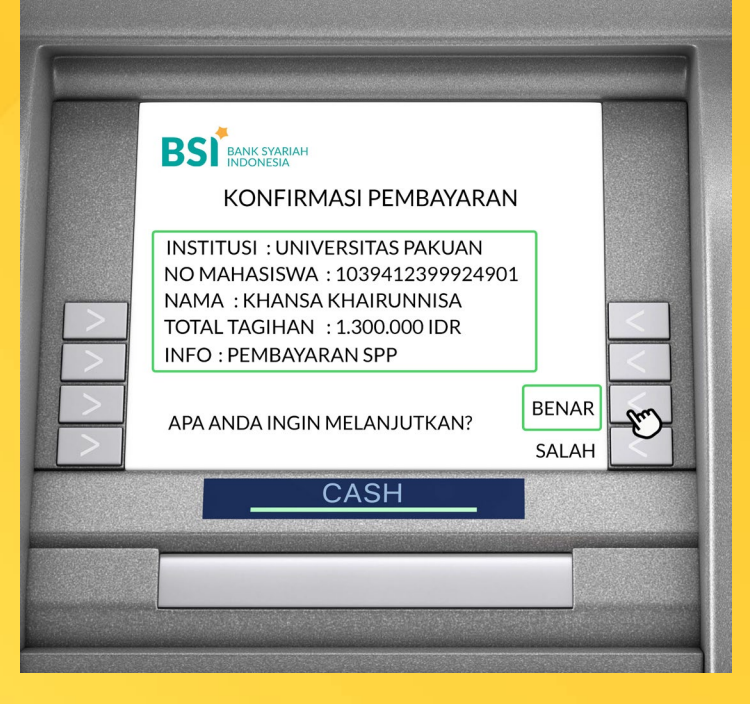

5

Menu ini akan menunjukkan lembar konfirmasi transfer dimana akan tertera NAMA MAHASISWA dan NOMINAL TAGIHAN yang harus dibayar

Tekan <u>BENAR</u> untuk memproses pembayaran hingga berhasil

## Keterangan Nomor Virtual Account

4 Digit pertama Virtual Account kode Universitas:

| 1038 UNTUK PEMBAYARAN OPEN<br>1039 UNTUK PEMBAYARAN CLOSED |  |  |  |
|------------------------------------------------------------|--|--|--|
| 5-12 Digit berikutnya: NOMOR PEMBAYARAN                    |  |  |  |
|                                                            |  |  |  |
| Nomor Virtual Account Registrasi 103941230002401 BANK BSI  |  |  |  |

### **BPI MAJA | MOBILE BSI**

# Cara Melakukan Pembayaran melalui Aplikasi MOBILE BSI

| Info Rekening          | Transfer                 | Bayar          | Beli       |
|------------------------|--------------------------|----------------|------------|
| Layanan Islami         | Berbagi - Ziswaf         | e-mas          | Favorit    |
| Tarik Tunai            | Buka Rekening            | Top Up eWallet | E-Commerce |
| Transaksi<br>Terjadwal | Keyboard                 | 0-7            | 30         |
| 6                      | <b>B</b> SI <sup>®</sup> |                |            |
| â                      | <u>a</u>                 |                |            |

Pada halaman utama pilih menu **"Bayar"** 

|                       | E     | O AR | • |            |
|-----------------------|-------|------|---|------------|
| Pembay                | /aran |      |   |            |
| PLN Postpaid          |       |      |   | Na         |
| Telepon/HP/Telkom Pay |       |      |   |            |
| Akademik              |       |      |   | <u>p</u> a |
| Institusi             |       |      |   | 1          |
| Tiket                 |       |      |   |            |
| Asuransi              |       |      |   | )          |
| Internet/TV Kabel     |       |      |   | (          |
| e-Commerce            |       |      |   | (          |
| Berbagi               |       |      |   |            |

### Pilih pembayaran "Institusi / Akademik "

|                                  | <b>i</b> |  |  |  |
|----------------------------------|----------|--|--|--|
| Akademik                         | [        |  |  |  |
| Nama Akademik                    |          |  |  |  |
| pakua                            |          |  |  |  |
| 1038 - Universitas Pakuan Open   |          |  |  |  |
| 1039 - Universitas Pakuan Closed |          |  |  |  |
|                                  |          |  |  |  |
| BATAL SELANJUTNYA                |          |  |  |  |
|                                  |          |  |  |  |
|                                  |          |  |  |  |

Masukkan **"Kode/nama instansi"** atau **"Nomor pembayaran"** 

### **BPI MAJA | MOBILE BSI**

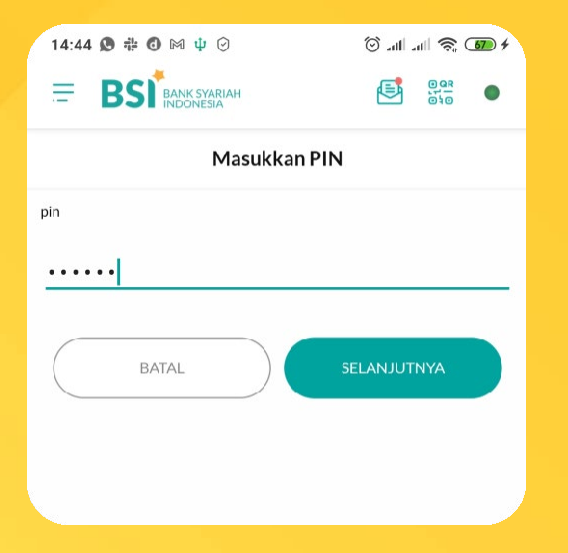

Masukkan PIN Anda, kemudian pilih "**Selanjutnya**"

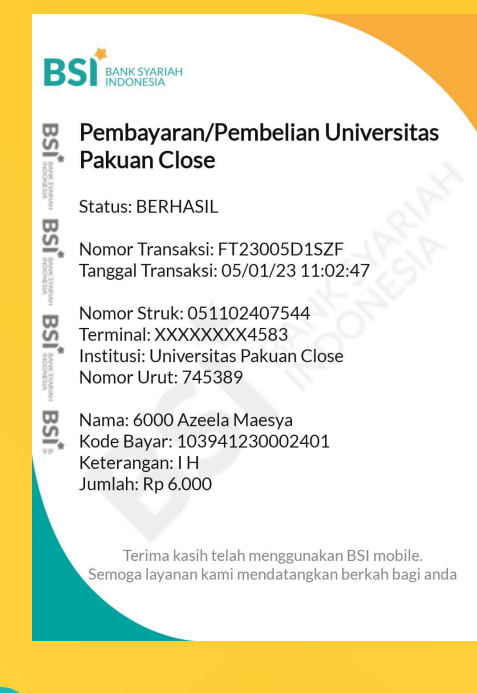

Pastikan data yang tampilkan sesuai dengan yang telah dibayar

### **BPI MAJA | BSI NETBANKING**

### Cara Melakukan Pembayaran melalui BSI NETBANKING

| Payment                | Transaksi ·       | Pembayaran          |  |  |
|------------------------|-------------------|---------------------|--|--|
| Pembayaran             |                   | Aplikasi Pembayaran |  |  |
| Pembelian              |                   |                     |  |  |
| Zakat/Infaq            | Rekening Sumber   |                     |  |  |
| Kalkulator Zakat       | Rekening:         | - XXX - IDN         |  |  |
|                        | -                 |                     |  |  |
| inquiry                | Data Pembayaran   |                     |  |  |
| Fransfer Uang Tunai    | Jenis Pembayaran: | Institusi           |  |  |
| Token Listrik Prabayar |                   | *                   |  |  |
| Form Reinquiry MPN     | Nama Lembaga:     | UNIVERSITAS PAKUAN  |  |  |
| on neuropairy and      | Nomor Pembayaran  | 400044000004004     |  |  |
| Admin                  |                   | *                   |  |  |
| Santi Password         | "(Harus diisi)    |                     |  |  |
|                        |                   |                     |  |  |

Pilih menu Pembayaran

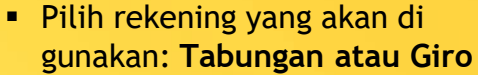

- Pilih Institusi & Nama Institusi
- Masukkan Nomor Pembayaran atau NIM/NIS.

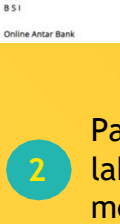

BS BANK SYARIAH

Halaman Denar

Informasi Kurs

Tabungan dan Giro

Mutasi Rekening

Denosito

Favorit

Pembiayaan

Informasi

Notifikasi

Logout

Pada tampilan Verifikasi, lakukan otorisasi dengan menginput TAN dan Pin Otoriasi anda.

0

|                   |                        |                  | <sup>†</sup> Transaksi Pembayaran |
|-------------------|------------------------|------------------|-----------------------------------|
| Transaksi : P     | embayaran - Verifikasi | Bakaning Sumbar  |                                   |
|                   | Verifikasi Pembayaran  | Rekening Sumber  |                                   |
| Rekening Sumber   |                        | Data Pembayaran  |                                   |
| Rekening:         |                        | Tanggal / Jam:   | 14-06-2012 / 16:21:18             |
| Jenis Pembayaran  | AKADEMIK               | Terminal:        | 804359614                         |
| Nama              | KHANSA KHAIRUNNISA     | Jenis Pembavaran | AKADEMIK                          |
| Jumlah Pembayaran | 1.500.000.00           | Jumlah:          | 1,500,000,00                      |
| Nomor:            | 1039412399924901       | Nama             | KHANSA KHAIRUNNISA                |
| Info 1:           | SPP SEMESTER 5         | Nomor            | 1039412399924901                  |
| Info 2:           | SPP SEMESTER 5         | Instituei        |                                   |
| Otorisasi         |                        | Institusi.       |                                   |
| TAN               |                        | Into 1:          | PEMBAYARAN SPP SEMESTER 5         |
|                   | 6 digit                | Info 2:          | PEMBAYARAN SPP SEMESTER 5         |
| Pin Otorisasi:    |                        | No. Referensi:   | 1339665763                        |
|                   |                        | No. Transaksi:   | ABBL02DA579A                      |
| Submit            |                        | No. Struk:       | 00505026                          |

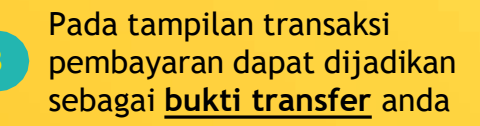

## Cara Melakukan Pembayaran melalui KANTOR BSI

TELLER **Bukti Bayar** Antrian TELLER Serahkan ke teller, sampaikan Anda akan menerima copy Mengambil tiket antrian teller "Pembayaran Maja/Edupay, bukti setoran tunai sebagai Sekolah XXXX" kepada teller. bukti pembayaran Λ

**Nomor Rekening** 

Mengisi aplikasi setoran, isi kolom nomor rekening dengan nomor pembayaran/NPM/NIM

#### **Total Tagihan**

Petugas akan menginformasikan total tagihan yang harus dibayarkan. Setoran pembayaran harus sesuai dengan tagihan institusi